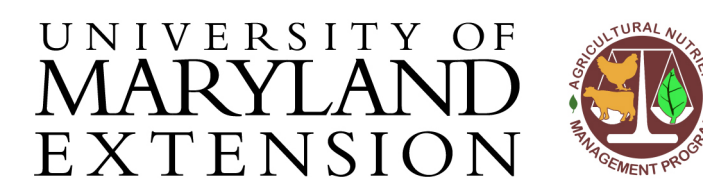

Agricultural Nutrient Management Program Department of Environmental Science and Technology 0116 Symons Hall 7998 Regents Dr. College Park, MD 20742 TEL 301-405-1319 | FAX 301-314-7375 www.extension.umd.edu/anmp

## NuMan Pro 5.0: Introduction to the Software

| Introduction | "Nutrient Management for Maryland - Professional Edition" ( <i>NuMan Pro 5.0</i> ) is a software program that provides field-specific recommendations for environmentally sound utilization of commercial fertilizer, animal manure, and other organic materials such as biosolids. It is based on research and Extension recommendations appropriate to the Mid-Atlantic region and meets all regulatory requirements of the State of Maryland. |  |  |  |
|--------------|----------------------------------------------------------------------------------------------------|--|--|--|
|              | In order to develop a nutrient management plan, you will need to collect<br>information about the farms, soils, crops, nutrient sources, and field<br>history. Data collection forms and other resources for developing plans<br>are available on the University of Maryland's Agricultural Nutrient<br>Management Program website ( <u>https://extension.umd.edu/anmp</u> ) under<br>the section entitled <i>Plan Writing Tools</i> .           |  |  |  |
|              | Once collected, data will be entered manually into the <i>NuMan Pro 5.0</i> software. This document will provide you with an introduction to the icons, tabs, and data screens you will be using regularly when developing plans using this program.                                                                                                    |  |  |  |
| Contents     | In this document, you will find instructions for: <ul> <li>Navigating the basic screens</li> <li>Saving NuMan Pro files</li> <li>Printing reports</li> </ul>                                                                                                    |  |  |  |
| Navigating   | Instructions                                                                                                    |  |  |  |

| the Basic<br>Screens | Step | Action                                                        |
|----------------------|------|---------------------------------------------------------------|
|                      | 1    | Open NuMan Pro by clicking on the flask icon on your desktop. |

The University of Maryland Extension programs are open to all and will not discriminate against anyone because of race, age, sex, color, sexual orientation, physical or mental disability, religion, ancestry, or natural origin, marital status, genetic information, political affiliation, or gender identity and expression.

| 2 | View the various aspects of the main screen:                                                                                                    |  |  |
|---|----------------------------------------------------------------------------------------------------|--|--|
|   | A     NuManPro 5.0 - Untitled     A       File     Edit     Navigation     View       B     B     D     S     A       B     B     D     S     A                                                                                                    |  |  |
|   | B C                                                                                                    |  |  |
|   | A. The first line across the top of the screen is the Title Bar with the NuMan Pro icon and name. After files have been created, the name of the currently opened file will appear here. The second line is the Menu Bar. Drop-down menus will appear when clicking on one of the selections.                                                                                         |  |  |
|   | <b>B.</b> On the left side of the third line, the <b>Tool Bar</b> contains icons. If you pause the mouse cursor over the icons, the name of the tool will appear just below it and a brief description of its function will appear at the bottom of the screen.                                                                                                    |  |  |
|   | <b>C.</b> To the right is the <b>Navigation Bar</b> which is used to identify and move between individual farm fields.                                                                                                    |  |  |
| 3 | Below the <b>Tool Bar</b> and the <b>Navigation Bar</b> is the <b>Nutrient Management</b><br>work area. The work area has tabbed pages that indicate the type of<br>information to be entered.                                                                                                    |  |  |
|   | Nutrient Management         X Farmer & Cons       X Field       X Soil       Rec       History                                                                                                    |  |  |
|   | <ul> <li>When starting a new file, all the tabs <i>requiring</i> data will be marked with a red X to indicate that information is needed.</li> <li>The tabs with optional information or that need input from the other tabbed pages will be marked with a black circle.</li> <li>When a section is complete, the red X or black circle will change to a green check mark.</li> </ul> |  |  |
|   | Nutrient Management                                                                                                    |  |  |
|   | ▼ Farmer & Cons  ▼ Field  ▼ Soil  ▼ Scen  ▼ Rec  ▼ History                                                                                                    |  |  |
| 4 | To learn about entering information in the various tabbed pages, visit the ANMP website. Under the "Software" tab and in the <i>NuMan Pro 5.0</i> section, you will find instructional videos and written documentation:<br><u>https://extension.umd.edu/anmp/software/numan-pro-42-and-50</u>                                                                                        |  |  |
|   |                                                                                                    |  |  |

## Saving NuMan Instructions

**Pro Files** There is <u>no</u> Autosave or step-by-step undo in *NuMan Pro*, so you will need to manually save your files frequently.

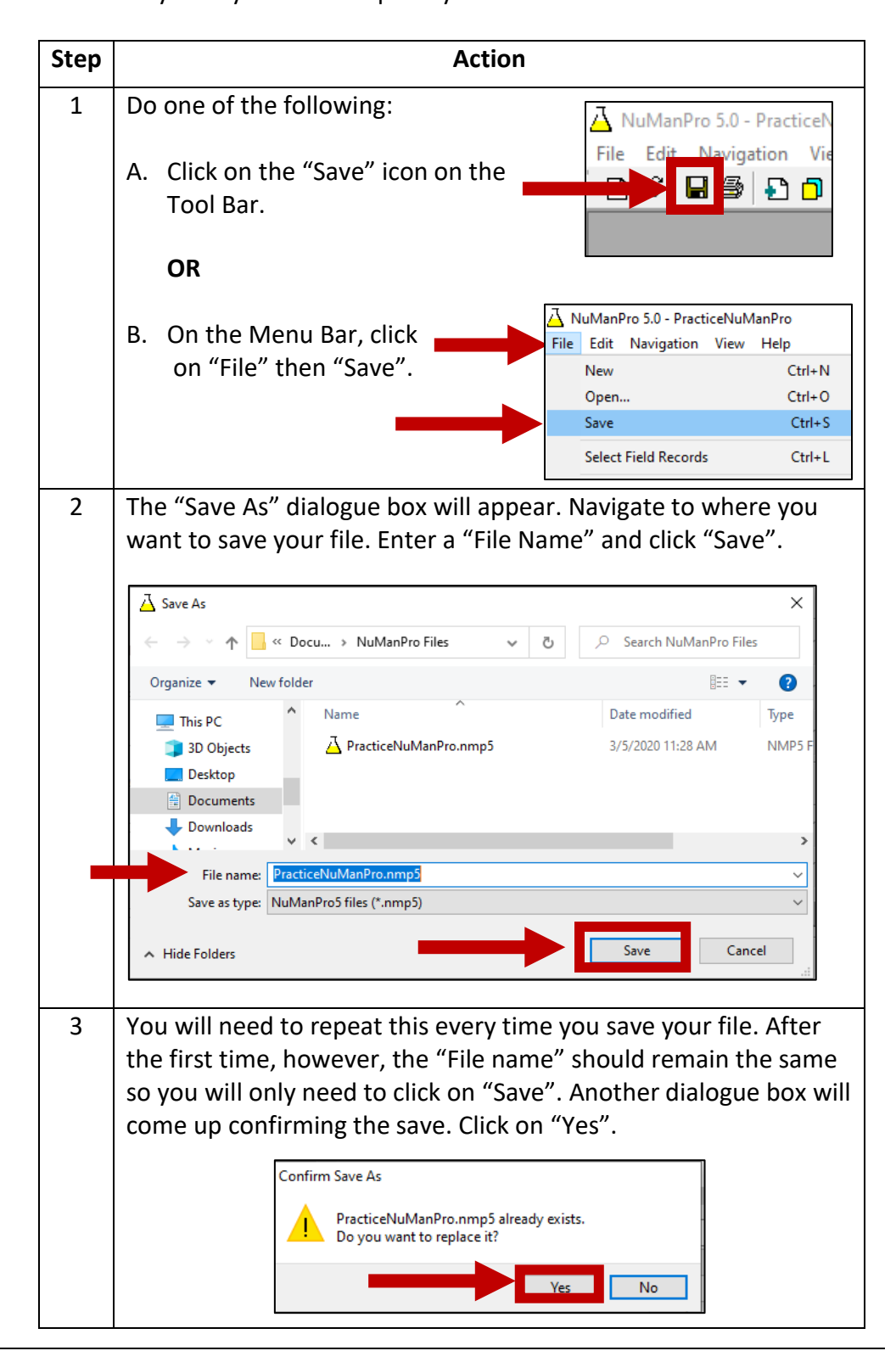

| Opening<br>NuMan Pro | Instruc | ctions                                                                                                    |
|----------------------|---------|----------------------------------------------------------------------------------------------------|
| Files                | Step    | Action                                                                                                    |
|                      | 1       | Do one of the following:                                                                                                    |
|                      |         | C. Click on the "Open" icon on the<br>Tool Bar.                                                                                                   |
|                      |         | A NuManPro 5.0 - PracticeNuManPro.nmp5 - Jd                                                                                                    |
|                      |         | D. On the Menu Bar, click                                                                                                    |
|                      |         | on "File" then "Onen " New Ctrl+N                                                                                                    |
|                      |         | Open Ctrl+O                                                                                                    |
|                      |         | Save Ctrl+S                                                                                                    |
|                      |         | Select Field Records Ctrl+L                                                                                                    |
|                      | 2       | If you were working on<br>another NuMan Pro 5.0 file,<br>be sure to save it before<br>opening a new file. A popup<br>box will serve as a reminder |
|                      |         | Yes No                                                                                                    |
|                      | 3       | The "Open" dialogue box will appear. Navigate to the file<br>location, click on the file, and click "Open".                                       |
|                      |         | Organize  New folder                                                                                                    |
|                      |         | Name     Date modified     Type     Size                                                                                                    |
|                      |         |                                                                                                    |
|                      |         | File name: PracticeNuManPro.nmp5                                                                                                    |

## PrintingInstructionsReportsOnce data entry is complete, you will be able to print the NuMan Pro<br/>recommendations and reports. Please note that printouts are provided<br/>only for topics which have had information entered. For example, unless

fertigation is used, fertigation recommendations will not print.

Action Step First you will need to tell NuMan Pro which printer you would like 1 to use. On the Menu Bar, click on "File" then "Print Setup" to open the dialogue box. 🗛 NuManPro 5.0 - PracticeNuManPro File Edit Navigation View Help New Ctrl+N Ctrl+O Open... Ctrl+S Save Select Field Records Ctrl+L Ctrl+V Insert Consultant Info Save Consultant Info Ctrl+U Print Ctrl+P Print Setup... In the dialogue 2 Х Print Setup box, use the Printer dropdown menu Name: to choose the Status: Ready Type: Brother MFC-8510DN Printer printer you want IP 128.8.90.243 Where<sup>.</sup> to use and then Comment: MFC-8510DN LAN click "OK". Make Orientation Paper sure orientation Letter O Portrait Size: ▼ is set to A٩ Eandscape Auto Select • Source: "Landscape." OK Network.. 3 Next, do one of the following: File Edit Navigation A. Click on the "Print" icon on the 6 Tool Bar. Save OR

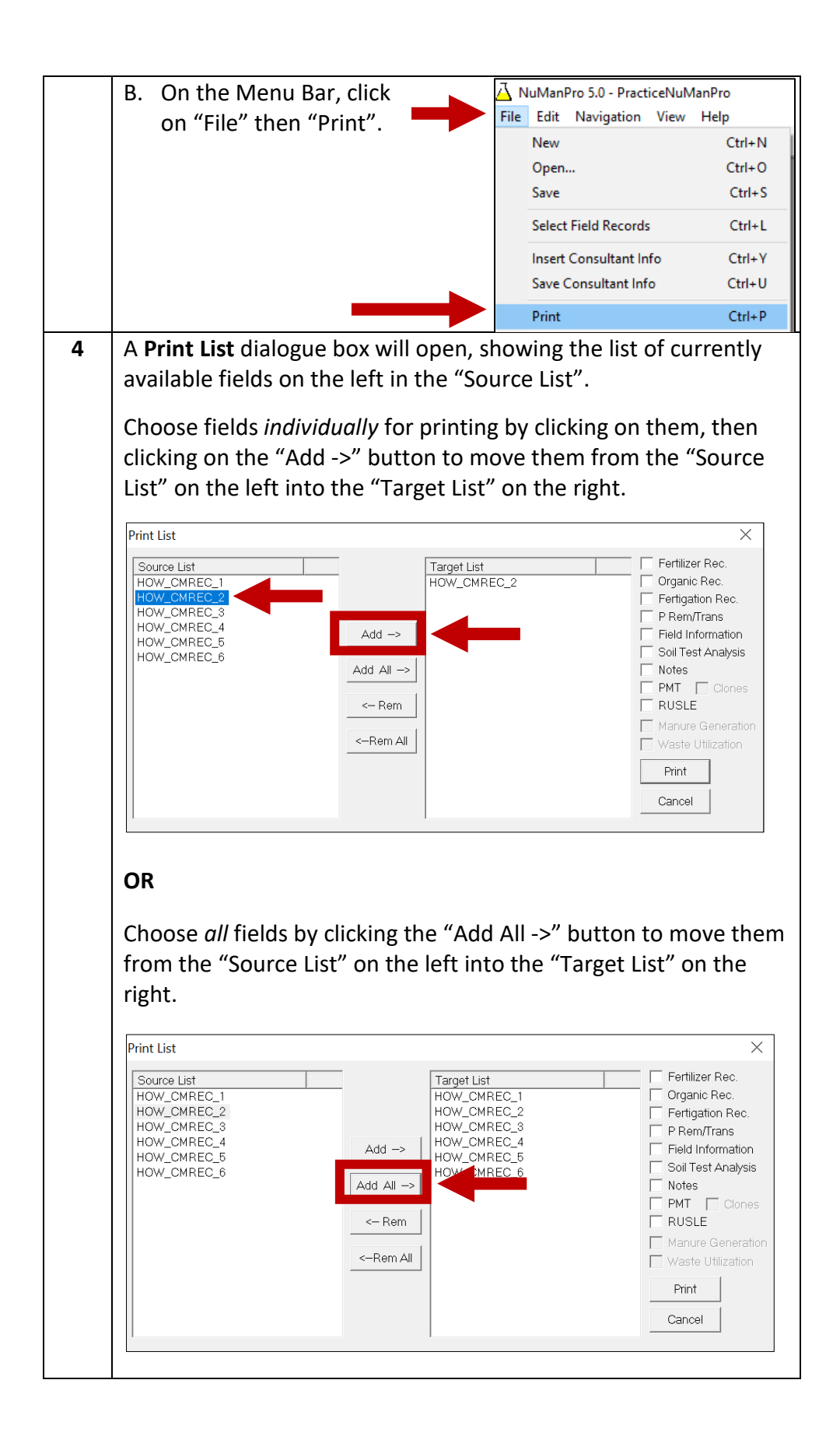

|   | **Be advised that the software will not necessarily print fields in<br>the order you prefer. Make sure your documents are listed in the<br>order that you want them to print in the "Target List", and<br>double-check that the order of pages in the final plan makes<br>sense.                                                                                                    |
|---|----------------------------------------------------------------------------------------------------|
| 5 | Click the <b>check boxes</b> on the right to <b>print some or all</b> of the                                                                                                    |
|   | reports. Then click "Print".                                                                                                    |
|   | Print List       X         Source List       Imov_CMREC_1         HOW_CMREC_2       HOW_CMREC_1         HOW_CMREC_3       HOW_CMREC_3         HOW_CMREC_5       HOW_CMREC_6         HOW_CMREC_6       Imov_CMREC_6         HOW_CMREC_6       Imov_CMREC_6         HOW_CMREC_6       Imov_CMREC_6         HOW_CMREC_6       Imov_CMREC_6         HOW_CMREC_6       Imov_CMREC_6         HOW_CMREC_6       Imov_CMREC_6         Imov_CMREC_6       Imov_CMREC_6         Imov_CMREC_6 |
|   | <ul> <li>**Note that if you chose to print to PDF when setting up your printer in Step 2, each box you check will open up a separate "Save As" dialogue box.</li> <li>For example, the "Fertilizer Rec." will be saved as one file, the "Organic Rec." will save as a separate file, etc. They will save in the order listed in the "Print List" dialogue box</li> </ul>                                                                                                    |
|   | (see the diagram above).<br>**Be aware that if you checked a box that does not have<br>recommendations, it will not print.                                                                                                    |

Updated 3/30/2020